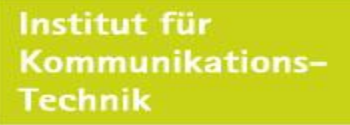

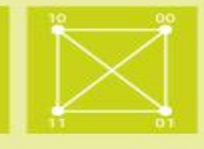

# **Future Internet**

# **Mininet Tutorial 1**

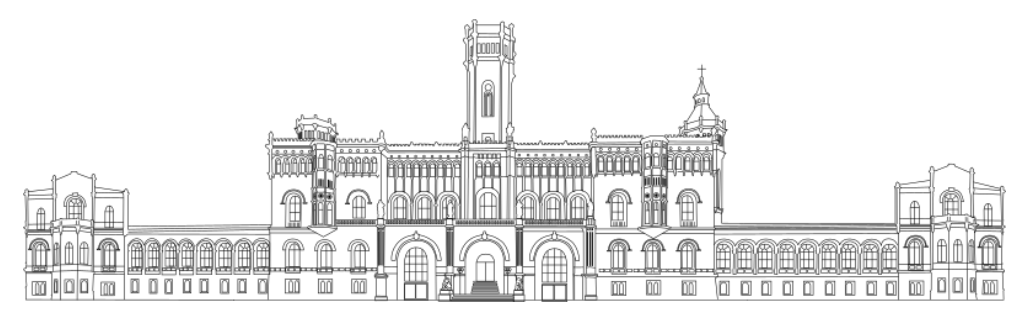

Institut für Kommunikationstechnik Leibniz Universität Hannover

Winter Semester 2022 / 2023

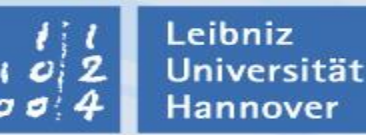

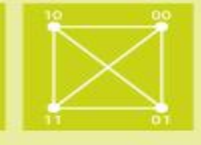

- Mininet is a network emulator that let you create networks of many switches, routers, and hosts, and emulate different link properties between them.
- The different devices (routers and hosts) are run in separate containers.
- Switches are emulated by creating virtual interfaces and linking the containers to them.
- Link properties are emulated using tc (linux traffic control) and netem.
- Many resources are available on the Mininet web page: <u>http://mininet.org/</u>

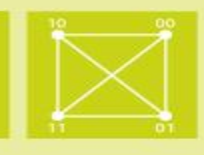

# **Use the Mininet VM**

- Download VM image here: https://github.com/mininet/mininet/releases/
- We will use the latest image: mininet-2.3.0-210211-ubuntu-20.04.1-legacyserver-amd64-ovf.zip
- You can run the VM image in VirtualBox, VMware, KVM, Qemu, or Hyper-V.
- These instructions will be based on using VirtualBox, but others are similar.

# **Install Mininet directly (linux only)**

You can install from source, or from packages. Instructions for both are here:

http://mininet.org/download/

Leibniz

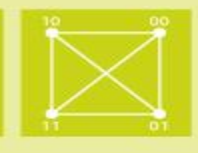

### Use the console window

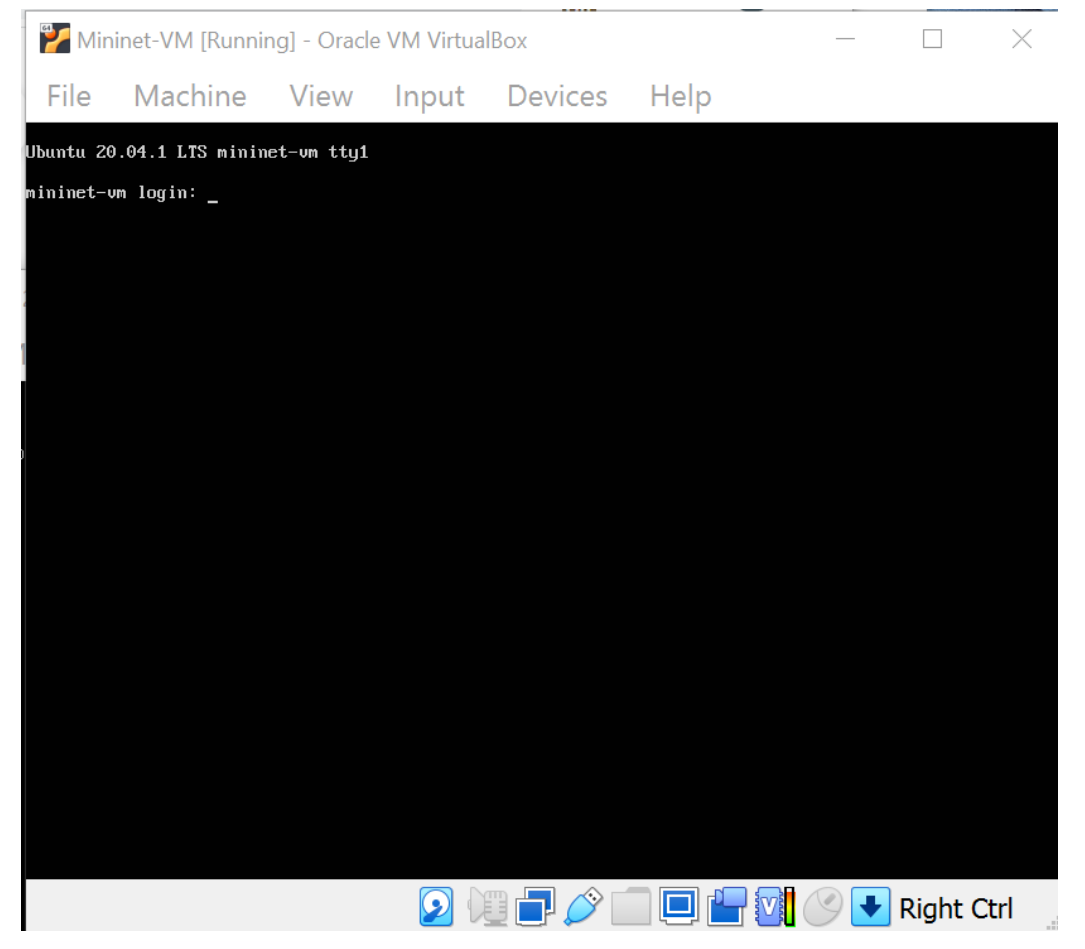

# **Connect through ssh**

- Can have multiple windows open.
- Easier to cut and paste text from an ssh terminal.
- Can move data to/from the VM using scp or sftp.
- If you are familiar with VM network setup already, you can do this however you like. We will just show one method.

11 Leibniz 02 Universität 04 Hannover

### **Connecting to the VM through ssh (Virtual Box, 3 clicks)**

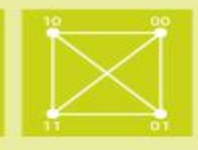

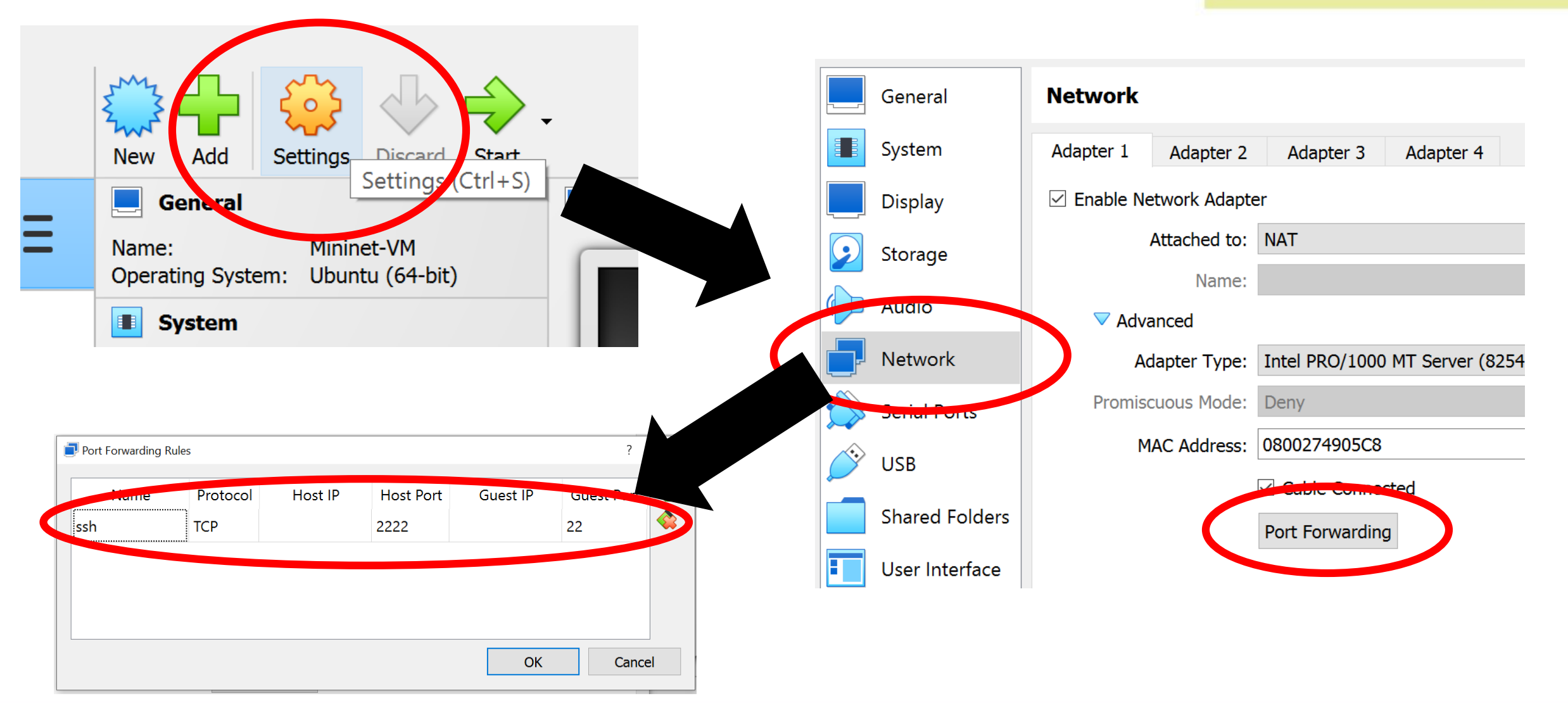

#### l Leibniz 2 Universität 4 Hannover

# **Connecting to the VM through ssh (Virtual Box, 3 clicks)**

Institut für Kommunikations-Technik

?

 $\times$ 

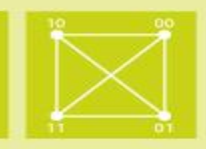

# On linux:

ssh -p 2222 mininet@127.0.0.1

On windows (with putty ssh client):

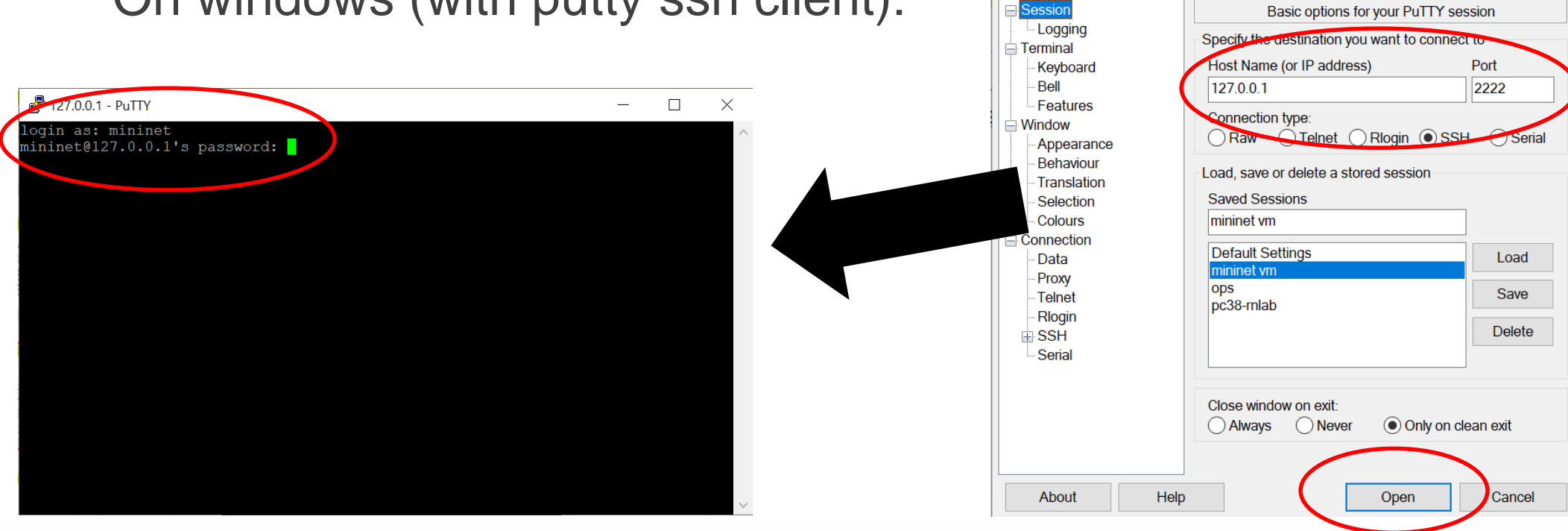

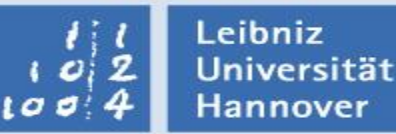

Future Internet, WS 2022/2023 - Markus Fidler, Brenton Walker Institut für Kommunikationstechnik – Leibniz Universität Hannover

RuTTY Configuration

Category:

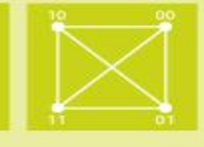

- These instructions will assume you are using the Mininet VM in VirtualBox. Other methods should be about the same.
- 1. Install additional software
- 2. Run Mininet
- 3. Basic commands
- 4. Moving files between VM and host

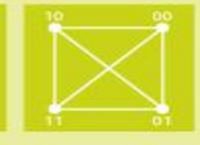

- Log into the Mininet VM (user: mininet, password: mininet)
- If you install mininet directly on your computer, you need to install these additional tools on your computer as well.

sudo apt-get update
sudo apt-get install ntpdate
sudo ntpdate de.pool.ntp.org
sudo apt-get update
sudo apt-get install iperf3 iftop tcptrack htop d-itg

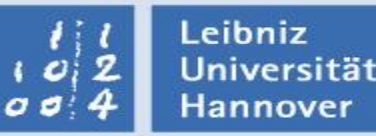

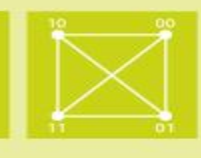

2. Run Mininet

- The Mininet homepage has a good tutorial. http://mininet.org/walkthrough/
- But here are some basic commands.
- To start mininet with the default two-host topology, run: mininet@mininet-vm:~\$ sudo mn

Institut für Kommunikationstechnik -

You will then be in the mininet shell:

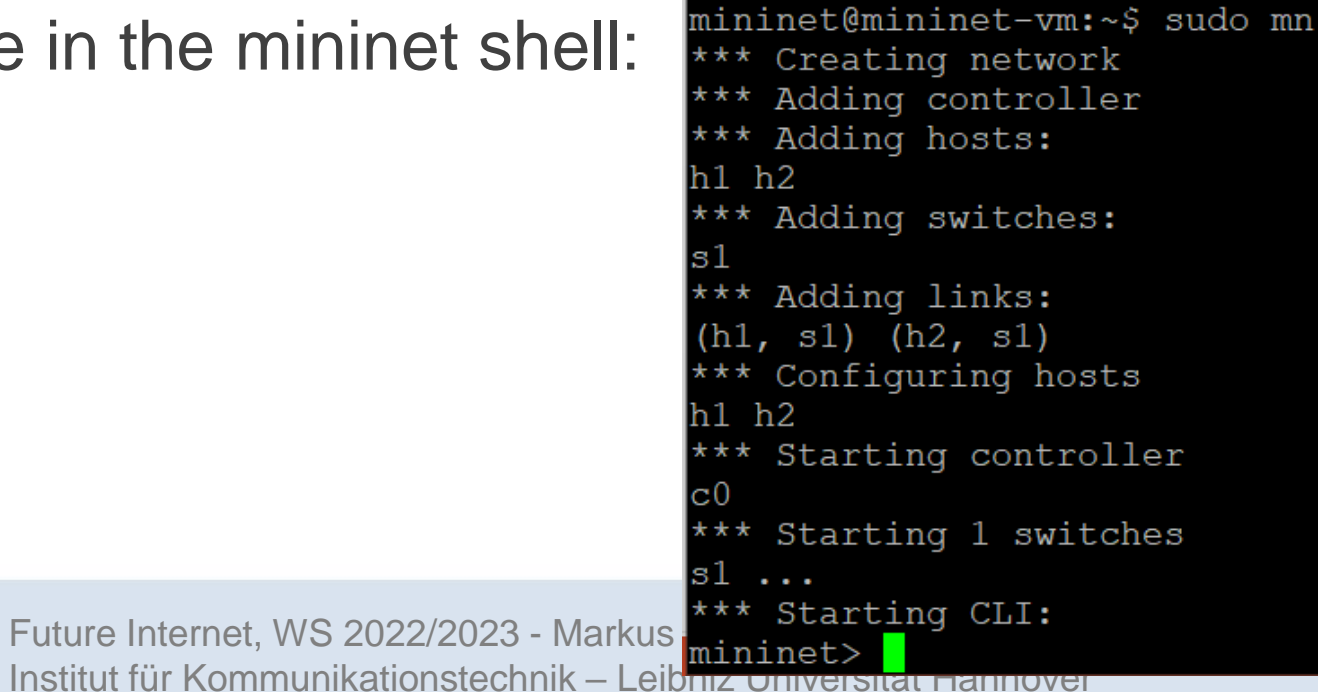

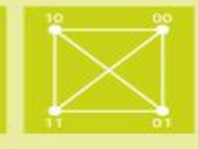

| command | what is does                                            | typical output                                                                                                    |
|---------|---------------------------------------------------------|----------------------------------------------------------------------------------------------------|
| net     | display all the hosts, switches, controllers, and links | <pre>mininet&gt; net h1 h1-eth0:s1-eth1 h2 h2-eth0:s1-eth2 s1 lo: s1-eth1:h1-eth0 s1-eth2:h2-eth0 c0 mininet&gt;</pre>                                                                                                    |
| nodes   | list all the nodes in the topology                      | <pre>mininet&gt; nodes available nodes are: c0 h1 h2 s1 mininet&gt;</pre>                                                                                                    |
| dump    | more node info                                          | <pre>mininet&gt; dump <host h1-eth0:10.0.0.1="" h1:="" pid="3169"> <host h2-eth0:10.0.0.2="" h2:="" pid="3171"> <ovsswitch lo:127.0.0.1,s1-eth1:none,s1-eth2:none="" pid="3176" s1:=""> <controller 127.0.0.1:6653="" c0:="" pid="3162"> mininet&gt;</controller></ovsswitch></host></host></pre> |
| pingall | all hosts ping each other                               | <pre>mininet&gt; pingall *** Ping: testing ping reachability h1 -&gt; h2 h2 -&gt; h1 *** Results: 0% dropped (2/2 received)</pre>                                                                                                    |

### **3. Basic commands**

Institut für Kommunikations– Technik

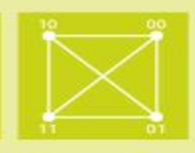

| command                        | what is does                                                                                                    | typical output                                                                                                    |  |  |  |  |
|--------------------------------|----------------------------------------------------------------------------------------------------|----------------------------------------------------------------------------------------------------|--|--|--|--|
| h1 <command/><br>h2 <command/> | run a command on the given host                                                                                 |                                                                                                    |  |  |  |  |
| h1 ifconfig -a                 | run 'ifconfig -a' on host h1                                                                                    | <pre>mininet&gt; h1 ifconfig -a<br/>h1-eth0: flags=4163<up,broadcast,running,multicast> mtu 1500<br/>inet 10.0.0.1 netmask 255.0.0.0 broadcast 10.255.255.255<br/>inet6 fe80::f0b0:59ff:fe58:2e3a prefixlen 64 scopeid 0x20<link/><br/>ether f2:b0:59:58:2e:3a txqueuelen 1000 (Ethernet)<br/>RX packets 31 bytes 2342 (2.3 KB)<br/>RX errors 0 dropped 0 overruns 0 frame 0<br/>TX packets 18 bytes 1356 (1.3 KB)<br/>TX errors 0 dropped 0 overruns 0 carrier 0 collisions 0<br/>lo: flags=73<up,loopback,running> mtu 65536<br/>inet 127.0.0.1 netmask 255.0.0.0<br/>inet6 ::1 prefixlen 128 scopeid 0x10<host><br/>loop txqueuelen 1000 (Local Loopback)<br/>RX packets 0 bytes 0 (0.0 B)<br/>RX errors 0 dropped 0 overruns 0 frame 0<br/>TX packets 0 bytes 0 (0.0 B)<br/>TX errors 0 dropped 0 overruns 0 carrier 0 collisions 0</host></up,loopback,running></up,broadcast,running,multicast></pre> |  |  |  |  |
| h2 iperf -s &                  | run 'iperf -s' on host h2 and put<br>it in the background                                                       | mininet> h2 iperf -s &                                                                                                    |  |  |  |  |
| h1 iperf -c h2 -i<br>1 -t 3    | run iperf client on h1. Connect<br>to iperf server on h2. Run for 3<br>seconds, with updates every 1<br>second. | <pre>mininet&gt; h1 iperf -c h2 -i 1 -t 3 -t 3<br/>Client connecting to 10.0.0.2, TCP port 5001<br/>TCP window size: 85.3 KByte (default)<br/>[ 1] local 10.0.0.1 port 56158 connected with 10.0.0.2 port 5001<br/>[ ID] Interval Transfer Bandwidth<br/>[ 1] 0.0000-1.0000 sec 3.86 GBytes 33.2 Gbits/sec<br/>[ 1] 1.0000-2.0000 sec 3.91 GBytes 33.6 Gbits/sec<br/>[ 1] 2.0000-3.0000 sec 3.90 GBytes 33.5 Gbits/sec<br/>[ 1] 0.0000-3.0022 sec 11.7 GBytes 33.4 Gbits/sec</pre>                                                                                                    |  |  |  |  |
| ₽<br>₽<br>₽<br>₽               |                                                                                                    | 2 Universität Hannover 11                                                                                                    |  |  |  |  |

# 4. Moving files between VM and host

Institut für Kommunikations-Technik

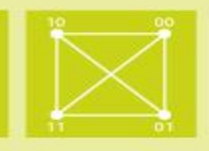

- There are many ways to do this. If you already know how, that is great.
- If not, I suggest either of these two methods:
  - scp or sftp to the VM
  - Shared folders

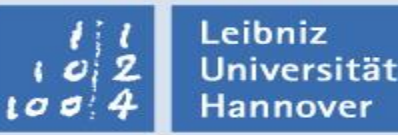

# 4. Moving files between VM and host

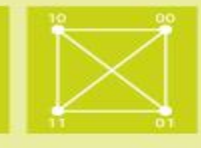

- scp or sftp
- On Windows I use WinSCP

| 월 data - mininet vm - WinSCP                                                                                  |          |                  |           |                 |            |              | _          |              | $\times$ |       |  |  |
|----------------------------------------------------------------------------------------------------|----------|------------------|-----------|-----------------|------------|--------------|------------|--------------|----------|-------|--|--|
| Local <u>M</u> ark <u>Files</u> <u>Commands</u> <u>Session</u> <u>Options</u> <u>R</u> emote <u>H</u> elp     |          |                  |           |                 |            |              |            |              |          |       |  |  |
| 🕀 🔁 🔯 Synchronize 📰 🦨 🔝 🚳 🎒 Queue 🔹 Transfer Settings Default 🔹 🥩                                             |          |                  |           |                 |            |              |            |              |          |       |  |  |
| ⋥ mininet vm × 🙀 New Session                                                                                  |          |                  |           |                 |            |              |            |              |          |       |  |  |
| 🗖 Desktop 🔹 🚰 🗸 🕎 🔹 🔁 🔂 🔂 🔁 🖛 🗸 🔿                                                                             |          |                  |           | 📕 mininet 🔹 🗂 🕇 | 7 - 1      | <b>A 2 A</b> | Find Files |              | ⇒ -      |       |  |  |
| 🛙 🗊 Upload 🗸 🖉 Edit 🗸 🗶 🖓 🕞 Properties 🖆 New + 🛛 🛨 🖃 🗹 📲 Download 🗸 🖉 Edit - 🗶 🖓 🕞 Properties 🖆 New - 🛚 🛨 🖃 🗹 |          |                  |           |                 |            |              |            | A            |          |       |  |  |
| C:\Users\brent\Desktop\FI WISE 22-23\mininet-data\data\scripts\data\                                          |          |                  |           | /home/mininet/  |            |              |            |              |          |       |  |  |
| Name                                                                                                    | Size     | Туре             | Changed   | ^               | Name       | Size         | Changed    | $\checkmark$ | Rights   | \$    |  |  |
| ₽.                                                                                                    |          | Parent directory | 11/20/202 | 2 12:2          | 📮          |              | 11/20/2022 | 1:12:52 AM   | rwxr-x   | r-x   |  |  |
| E100-rx.log                                                                                                   | 400 KB   | Text Document    | 11/16/202 | 2 12:2          | 📜 scripts  |              | 11/21/2022 | 1:58:34 PM   | rwxrw    | xr-x  |  |  |
| E100-tx.log                                                                                                   | 400 KB   | Text Document    | 11/16/202 | 2 12:2          | 📜 openflow |              | 11/20/2022 | 1:26:06 AM   | rwxrw    | xr-x  |  |  |
| E200-rx.log                                                                                                   | 794 KB   | Text Document    | 11/16/202 | 2 12:2          | 📜 mininet  |              | 11/20/2022 | 1:25:29 AM   | rwxrw    | xr-x  |  |  |
| E200-tx.log                                                                                                   | 794 KB   | Text Document    | 11/16/202 | 2 12:2          |            |              |            |              |          |       |  |  |
| E300-rx.log                                                                                                   | 1,136 KB | Text Document    | 11/16/202 | 2 12:2          |            |              |            |              |          |       |  |  |
| E300-tx.log                                                                                                   | 1,136 KB | Text Document    | 11/16/202 | 2 12:2          |            |              |            |              |          |       |  |  |
| <                                                                                                    |          |                  |           | >               | <          |              |            |              |          | >     |  |  |
| 0 B of 284 MB in 0 of 71 0 B of 0 B in 0 of 3                                                                 |          |                  |           |                 |            |              | 1          | 1 hidden     |          |       |  |  |
|                                                                                                    |          |                  |           |                 |            |              | •          | SFTP-3       | 0:       | 00:14 |  |  |

# 4. Moving files between VM and host

Institut für Kommunikations-Technik

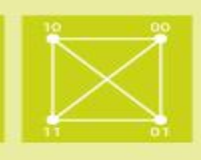

Shared folders

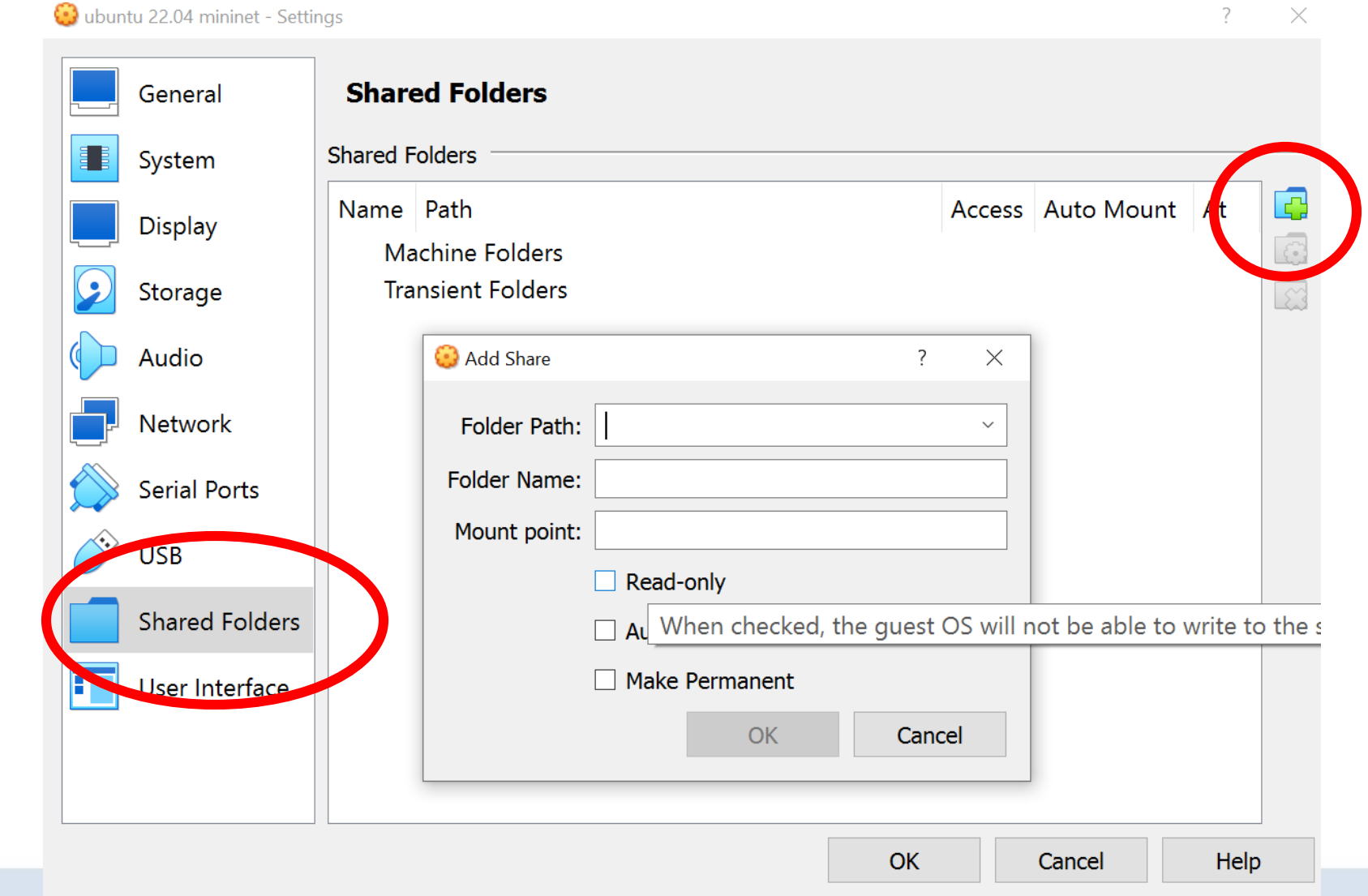